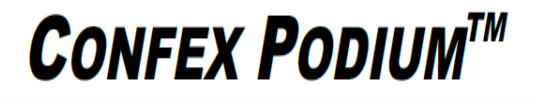

## How to convert Keynote presentations to PowerPoint with and without a mac.

With a mac

🔹 Keynote File Edit Insert Slide Format Ar 🏥 👉 👗 🔶 🖘 🔺 🐠 Mon 2 0 MY PRESENTATION 🔽 🔿 🔗 🖾 🛍 📓 🕵 😪 🤜 🚱 📥 🐩 🙆 🔛 🛒 📮 📳

Open Keynote

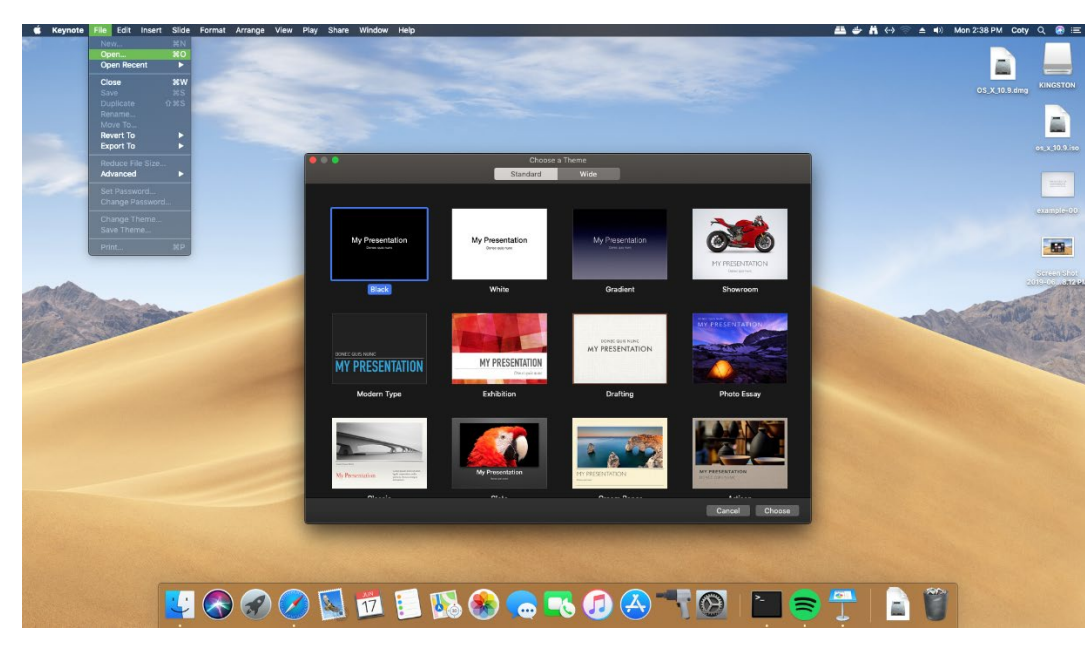

Click file in the top left

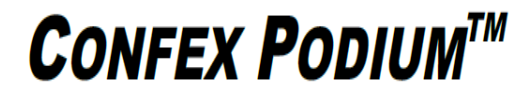

### Open your presentation

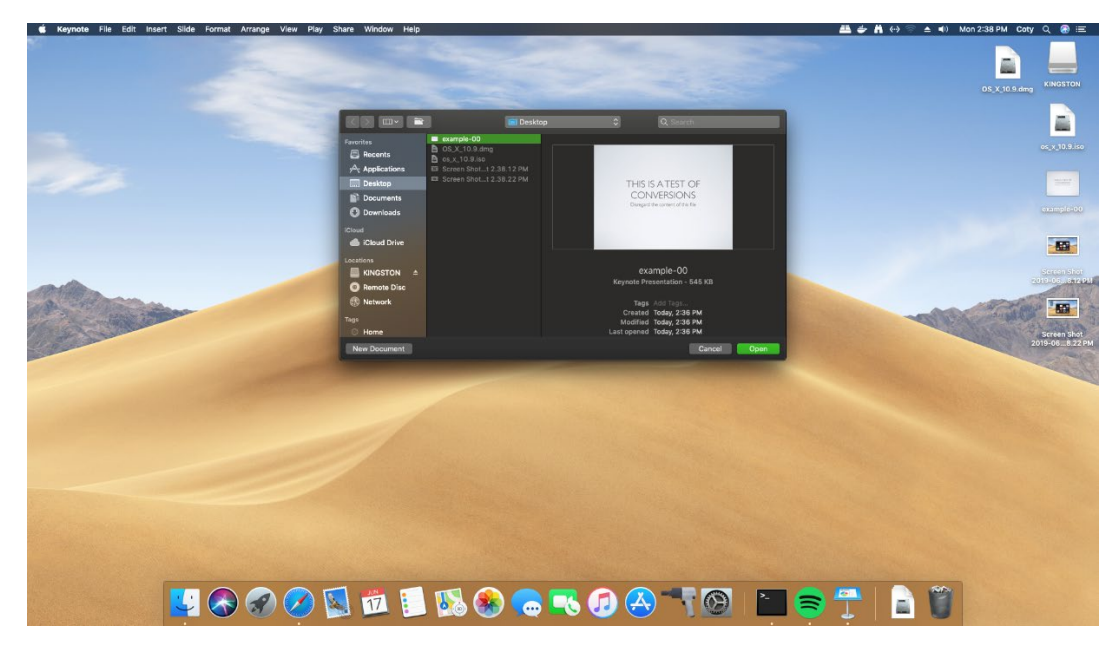

Click file in the top left

Select "Export to"

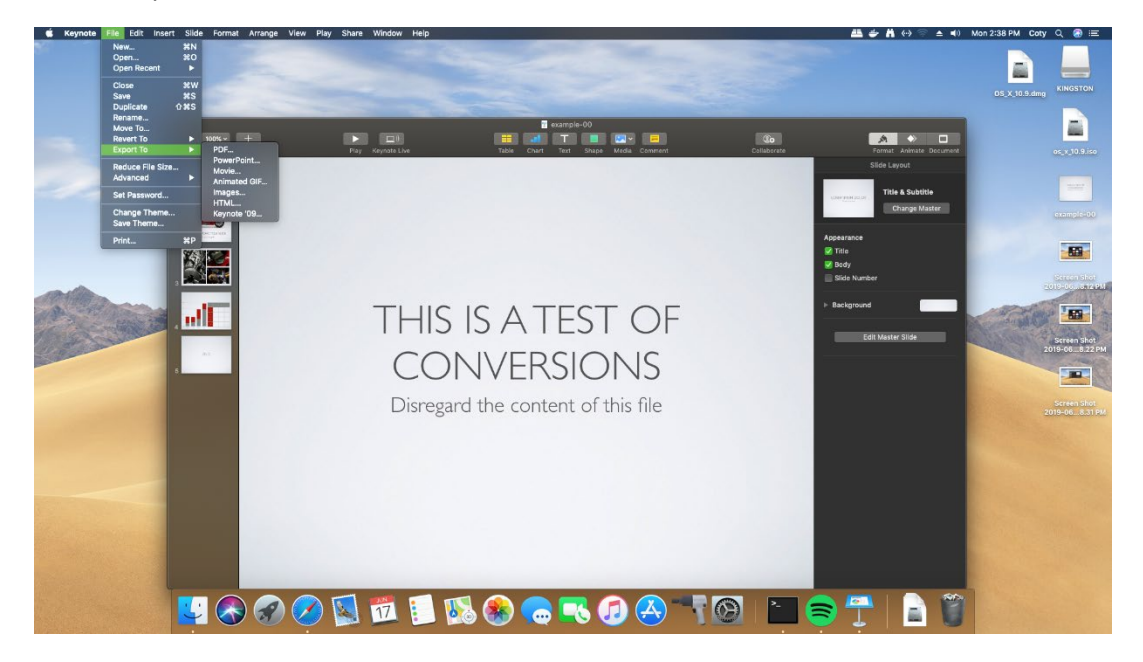

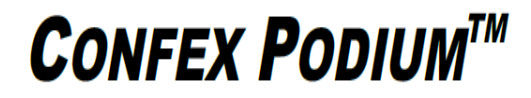

### **Click PowerPoint**

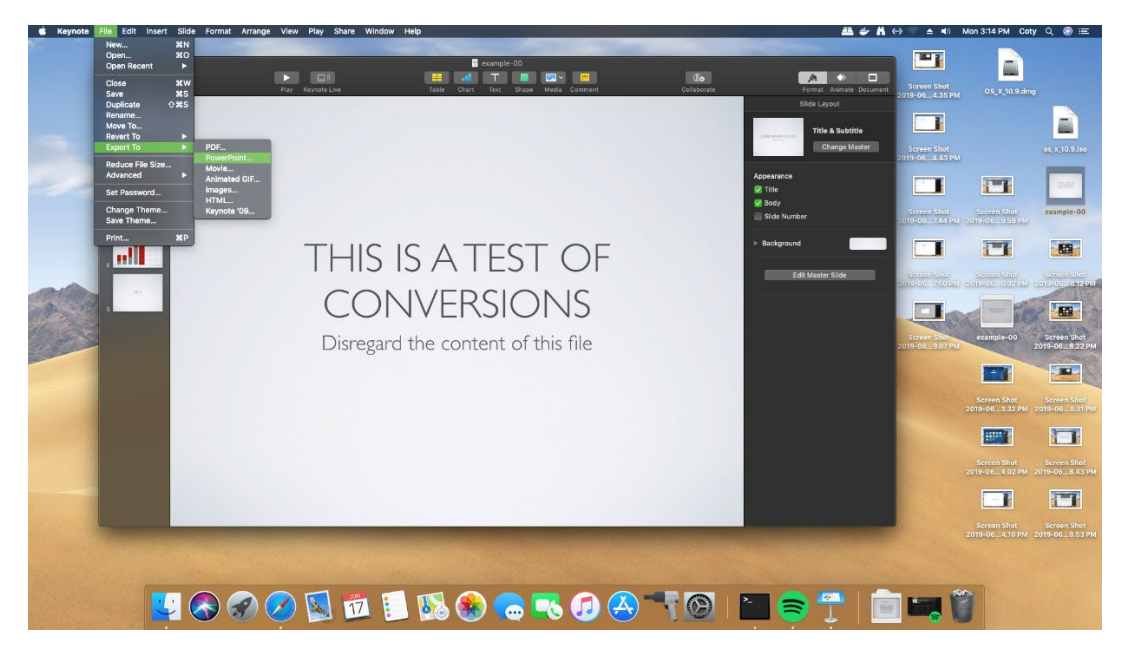

Click advanced options

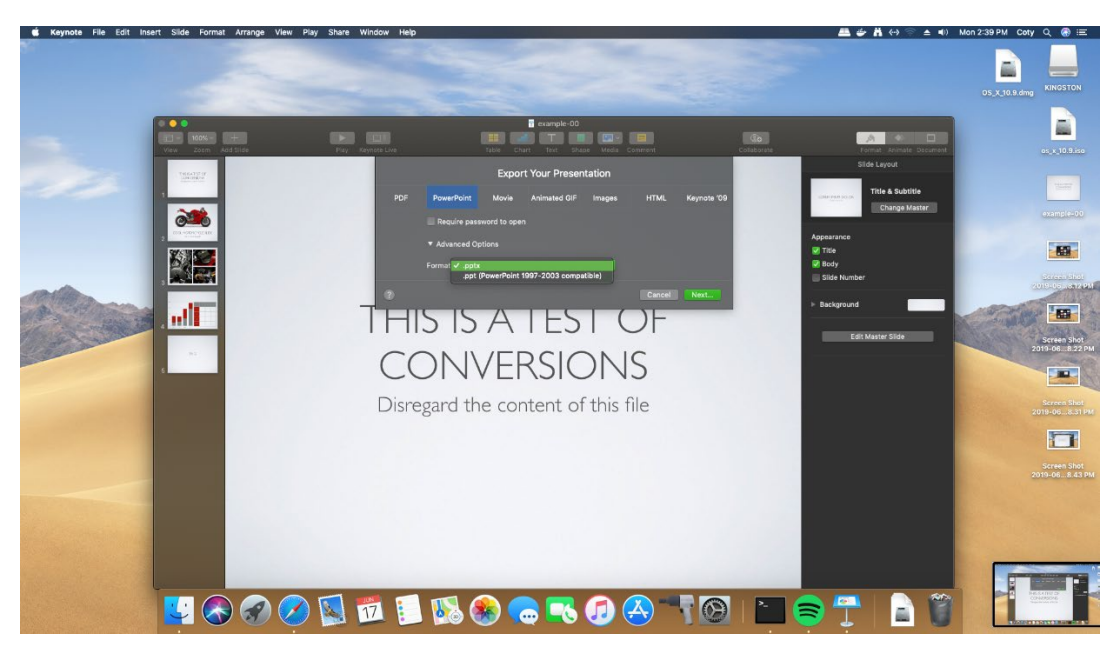

Make sure pptx is highlighted

# **CONFEX PODIUM<sup>™</sup>**

### Click next

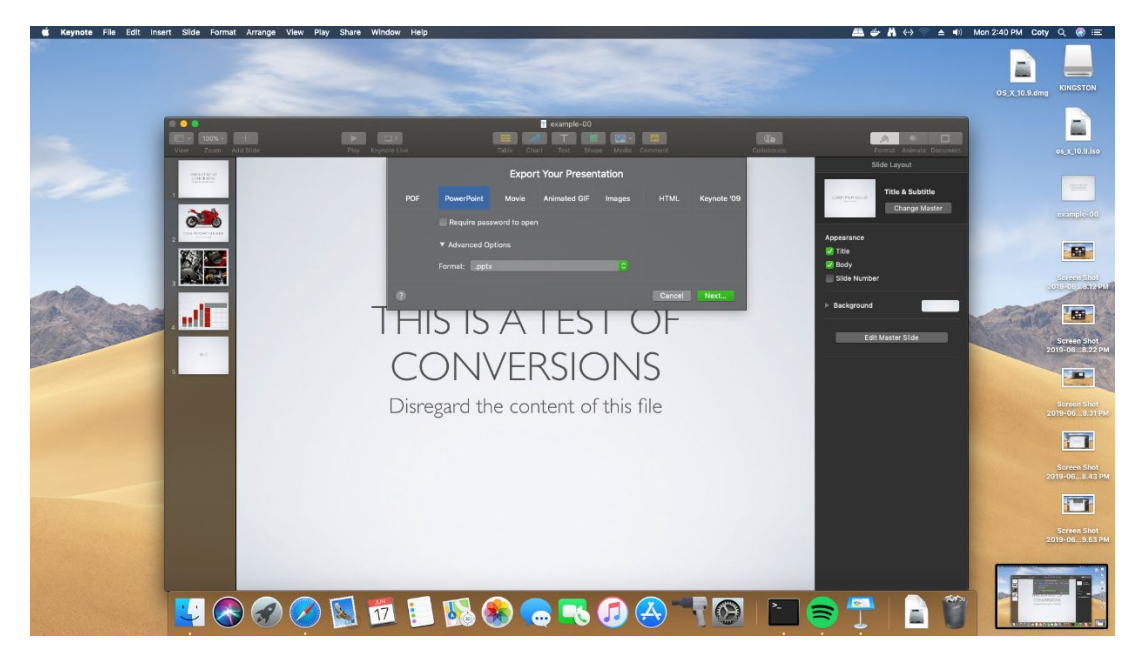

### Without a mac

Navigate to: icloud.com

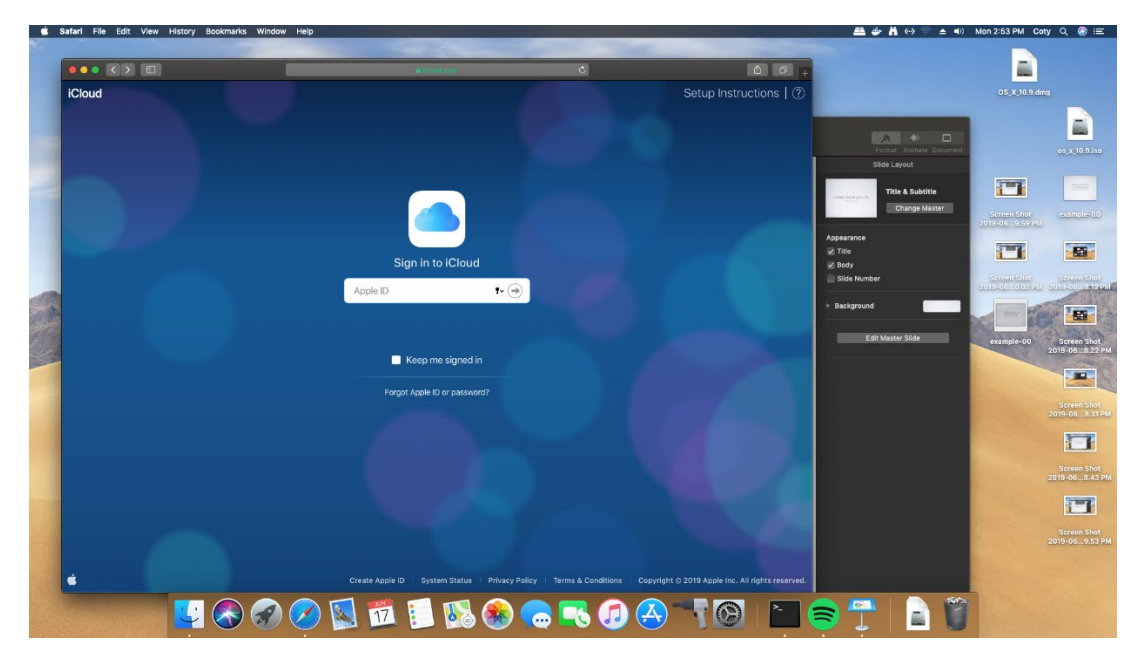

# **CONFEX PODIUM<sup>™</sup>**

### Sign in

Click Keynote

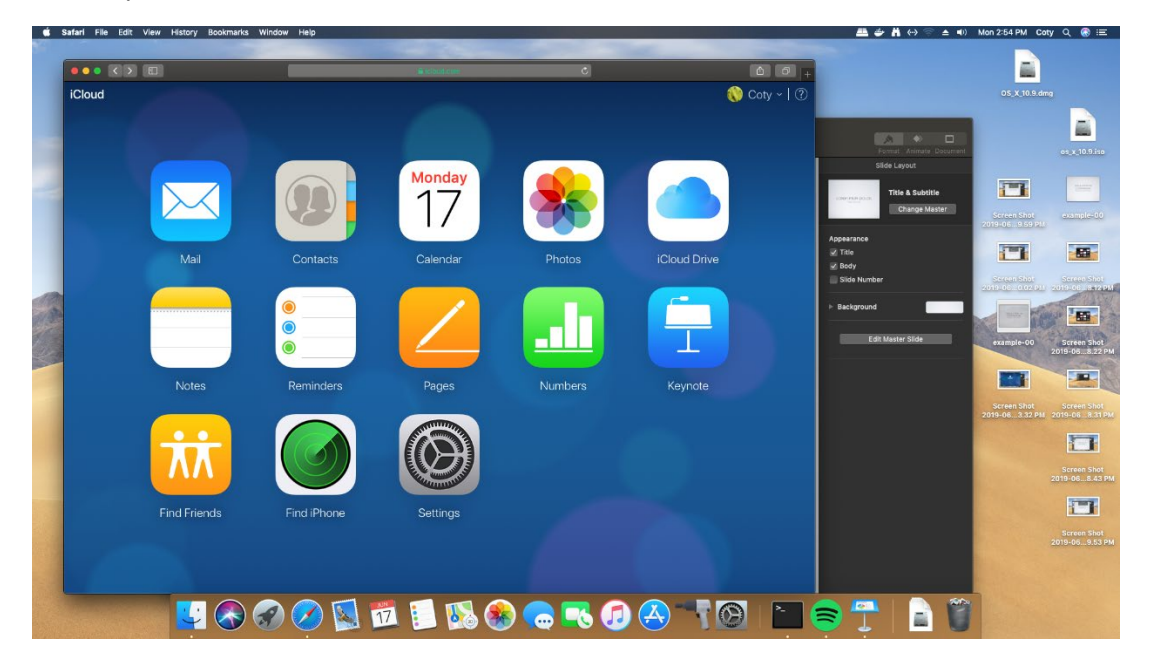

### Click the upload button

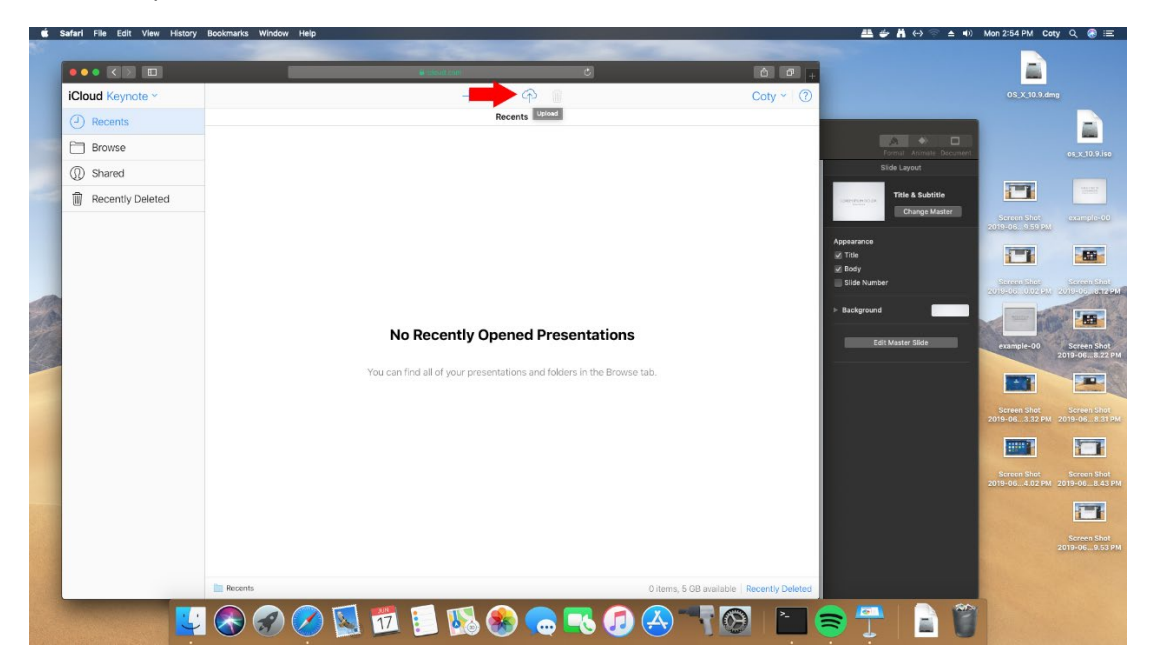

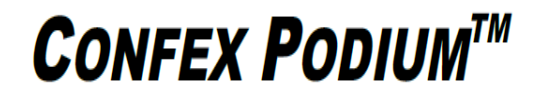

Navigate to your presentation's location

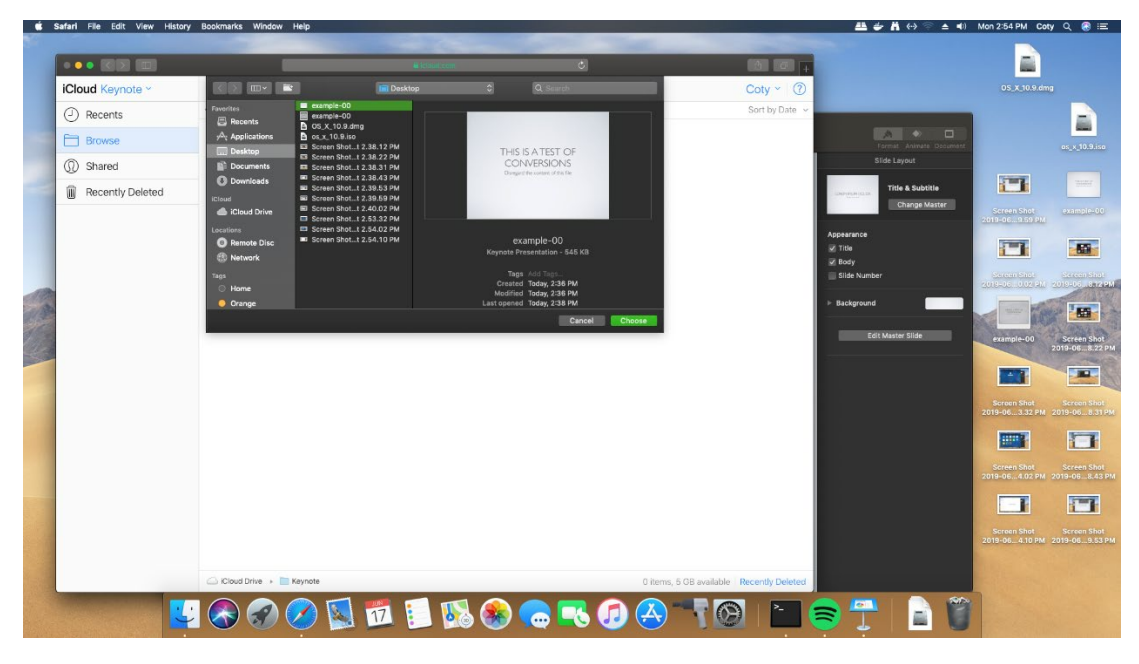

Click upload

Find your presentation in the list

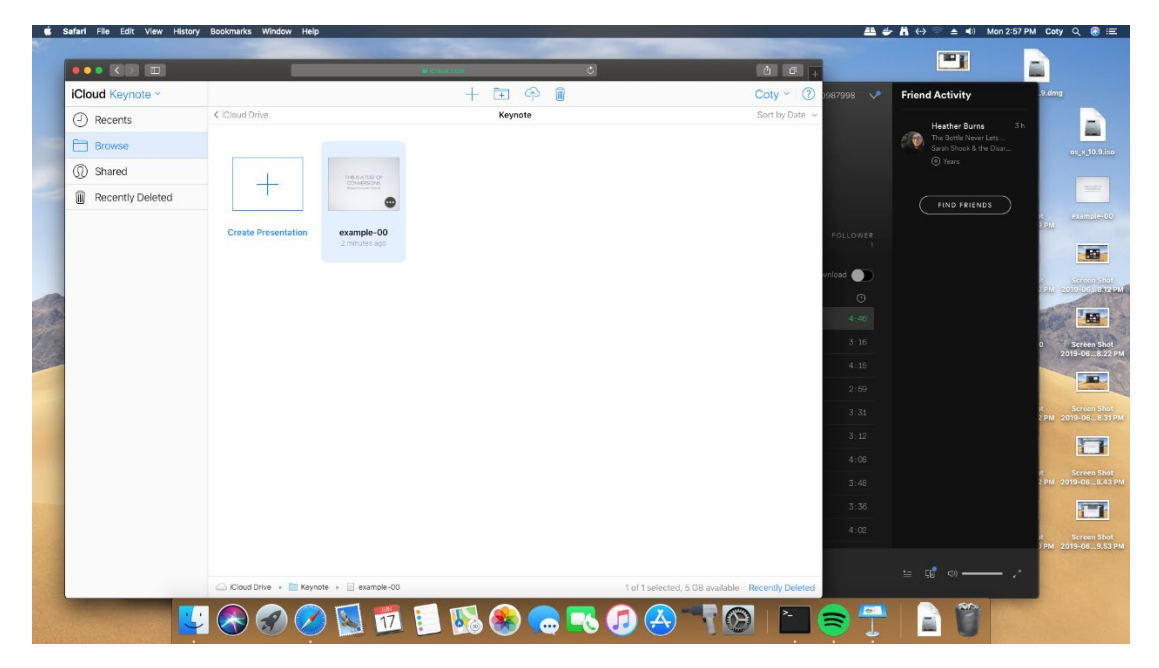

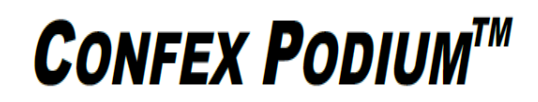

Click on the circle with 3 dots inside of it

|                  |                                 | é deus com 🖒                                                                                                    | é o <sub>+</sub>                      |                                                  |                |
|------------------|---------------------------------|----------------------------------------------------------------------------------------------------|---------------------------------------|--------------------------------------------------|----------------|
| Cloud Keynote ~  |                                 | + 🖽 🍄 🛍                                                                                                    | Coty ~ 🕜 1987998 💉                    | Friend Activity                                  | .9.dmg         |
| Recents          | < iCloud Drive                  | Keynote                                                                                                    | Sort by Date 🗸                        | Heather Burns                                    | 3 h            |
| Browse           |                                 |                                                                                                    |                                       | The Bottle Never Lets<br>Sarah Shook & the Disar |                |
| ) Shared         | Tis                             | SATIST OF                                                                                                    |                                       |                                                  |                |
| Recently Deleted | -                               |                                                                                                    |                                       |                                                  |                |
|                  |                                 |                                                                                                    |                                       |                                                  | a<br>a RM3     |
|                  | create Presentation example 2mi | npie - vv<br>uites ago                                                                                          | FOLLOWER                              |                                                  |                |
|                  |                                 |                                                                                                    | wiload 🌑                              |                                                  | 3              |
|                  |                                 |                                                                                                    | 0                                     |                                                  | 2000 20        |
|                  |                                 |                                                                                                    | 4.46                                  |                                                  | E.C.           |
|                  |                                 |                                                                                                    | 3:16                                  |                                                  | 0 201          |
|                  |                                 |                                                                                                    | 4:15                                  |                                                  |                |
|                  |                                 |                                                                                                    | 2:59                                  |                                                  |                |
|                  |                                 |                                                                                                    | 3:31                                  |                                                  | 2 PM 201       |
|                  |                                 |                                                                                                    | 3.12                                  |                                                  |                |
|                  |                                 |                                                                                                    | 3:48                                  |                                                  | it<br>2 PM 201 |
|                  |                                 |                                                                                                    | 3:36                                  |                                                  |                |
|                  |                                 |                                                                                                    | 4:02                                  |                                                  |                |
|                  |                                 |                                                                                                    |                                       |                                                  | DPM 201        |
|                  | Cloud Drive                     | example-00 1 of 3 salar                                                                                         | ford 5 GB available Becently Deleted  |                                                  | 1              |
|                  |                                 | in the second second second second second second second second second second second second second second second | and, a dia ananana precentaly Deleted |                                                  | _              |

## Select download a copy

|                  | _                     |                                                     |                                             |                                                  |             |
|------------------|-----------------------|-----------------------------------------------------|---------------------------------------------|--------------------------------------------------|-------------|
| Cloud Keynote ~  |                       | + 🖭 📯 🔳                                             | Coty 🗸 🕐 🖓 🖓 🖓                              | Friend Activity                                  | dmg         |
| D Recents        | < iCloud Drive        | Keynote                                             | Sort by Date 🗸                              | Heather Burns 3h                                 |             |
| Browse           |                       |                                                     |                                             | The Bottle Never Lets<br>Sarah Shook & the Disar |             |
| Shared           |                       | THE SATISFOR                                        |                                             | () Years                                         |             |
| Recently Deleted |                       | COMPENSION                                          |                                             |                                                  |             |
|                  | Create Presentation   | example-00<br>2 minutes sage<br>Rename Presentation | FOLLOWER                                    | PIND PALENDS                                     |             |
|                  |                       | Collaborate With Others<br>Send a Copy              | whicad                                      |                                                  |             |
|                  |                       |                                                     | O<br>4:45                                   |                                                  | Press       |
|                  |                       |                                                     | 3:16                                        |                                                  | S<br>2016   |
|                  |                       |                                                     | 4:15                                        |                                                  |             |
|                  |                       |                                                     | 3:31                                        | 21                                               | S<br>M 2019 |
|                  |                       |                                                     | 3:12                                        |                                                  |             |
|                  |                       |                                                     | 4:08                                        |                                                  |             |
|                  |                       |                                                     | 3:48                                        | 22                                               | PM 2019     |
|                  |                       |                                                     | 3:36                                        |                                                  |             |
|                  |                       |                                                     | 4:02                                        |                                                  | Se 2019     |
|                  |                       |                                                     |                                             | ≝ ∰ ⇔ <b></b> ,                                  |             |
|                  | Cloud Drive + E Keynd | te » example-00 1 o                                 | 1 selected, 5 GB available Recently Deleted |                                                  |             |

# **CONFEX PODIUM<sup>™</sup>**

### Click PowerPoint

| farl File Edit View Histo | ry Bookmarks Window Help |                            |            |                                                  | <b>#</b> #    | • 🛱 ↔ 🕾 🔺 🗰 Mon 2:51                             | PM Coty Q             |
|---------------------------|--------------------------|----------------------------|------------|--------------------------------------------------|---------------|--------------------------------------------------|-----------------------|
|                           |                          | a monton                   | ¢          | 000+                                             |               | -                                                |                       |
| Cloud Keynote ~           |                          | +                          | E 🕆 🗑      | Coty ~ ⑦                                         | 987998        | Friend Activity                                  | .9.dmg                |
| Recents                   | ✓ iCloud Drive           |                            | Keynote    | Sort by Date 🗸                                   |               | Heather Burns 3                                  | 6                     |
| Browse                    |                          |                            |            |                                                  |               | The Bottle Never Lets<br>Sarah Shook & the Disar |                       |
| D Shared                  |                          |                            |            |                                                  |               |                                                  |                       |
| Recently Deleted          | +                        | COM/ABCHE<br>Bagementerter |            |                                                  |               |                                                  |                       |
|                           | County Descentation      | anamala 20                 |            |                                                  |               |                                                  | it exa<br>1 PM        |
|                           | Create Presentation      | 3 minutes ago              |            |                                                  | FOLLOWER<br>1 |                                                  |                       |
|                           |                          | Choose a download format.  |            |                                                  | vriload 🌒     |                                                  |                       |
|                           |                          |                            |            |                                                  | 0             |                                                  | 9933 2018-            |
|                           |                          |                            |            |                                                  | 4:46          |                                                  | a star                |
|                           |                          | Keynote POF                | PowerPoint |                                                  | 3:16          |                                                  | 0 Scr<br>2019-1       |
|                           |                          |                            |            |                                                  | 4:15          |                                                  |                       |
|                           |                          |                            | Cancel     |                                                  | 2:69          |                                                  | it Scr                |
|                           |                          |                            |            |                                                  | 3-12          |                                                  | 2 PM 2019-            |
|                           |                          |                            |            |                                                  | 4:08          |                                                  |                       |
|                           |                          |                            |            |                                                  | 3:48          |                                                  | it Scr<br>2 PM 2019-0 |
|                           |                          |                            |            |                                                  | 3:36          |                                                  | R                     |
|                           |                          |                            |            |                                                  | 4:02          |                                                  | it Scr                |
|                           |                          |                            |            |                                                  |               |                                                  | ) PM_2019+0           |
|                           | 🛆 iCloud Drive 🔸 🚞 Keyn  | iote » 📃 example-00        |            | 1 of 1 selected, 5 GB available Recently Deleted |               | 별 00 Φ) —— ,                                     |                       |
| -                         |                          |                            |            |                                                  |               |                                                  |                       |
|                           | <u>- S S S</u>           | / 🔛 💯 📒 🎑                  | 🐨 💽 🕓      |                                                  | <b>S</b> I    |                                                  |                       |